## W-aseman käyttöönotto

Jos et ole aktivoinut jo salasanaa, voit tarkistaa W-aseman aktivoinnin salasana.jyu.fiinternetosoitteesta salasanan vaihtopalvelussa.

W-aseman aktivointi voi kestää vähän aikaan. Aktivoinnin käyttöönotto voi viedä jonkin aikaa. Refresh-painikkeesta tulee päivittää sisäänkirjautuminen W-asemalle.

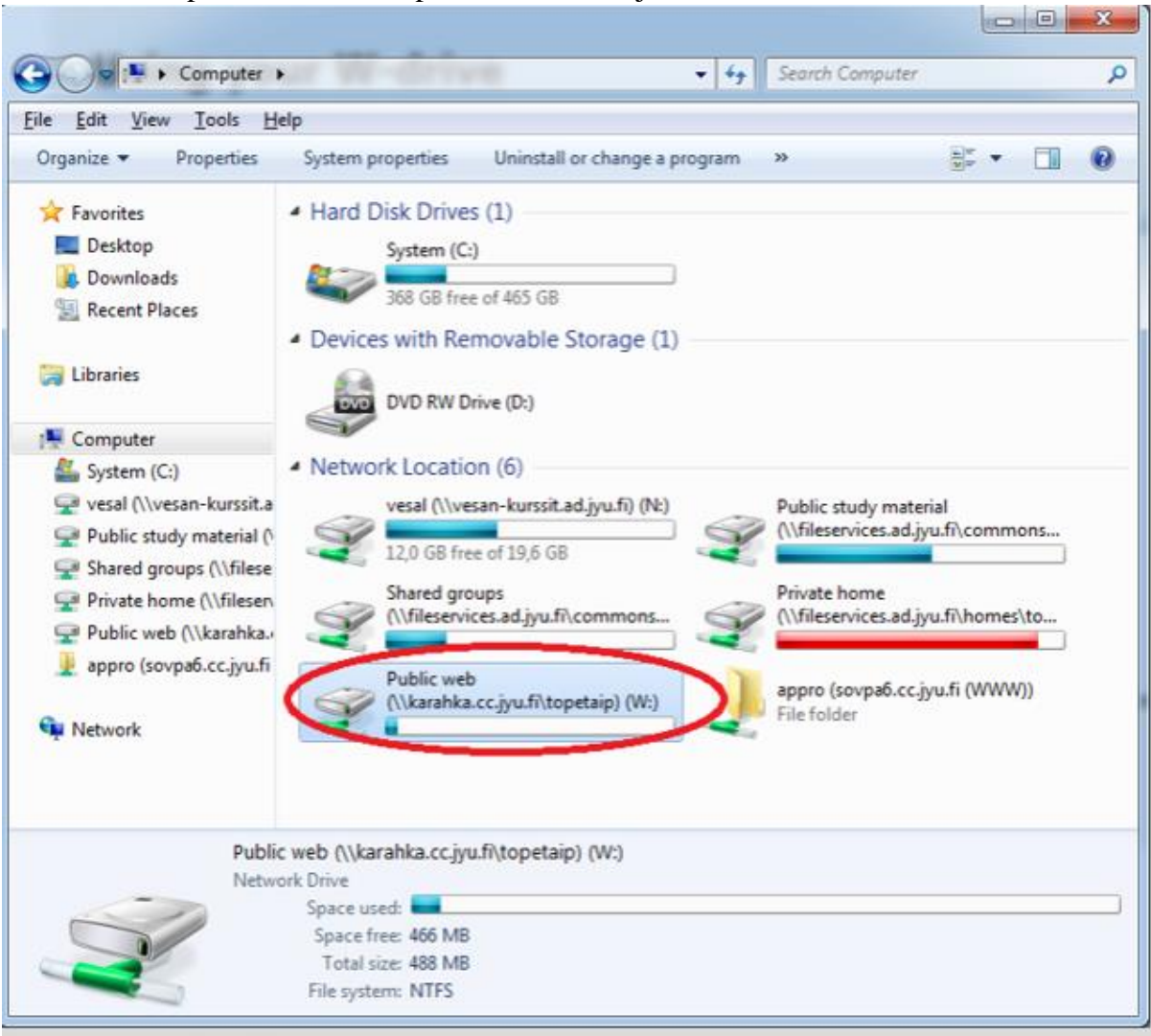

Kun internetselain ei näytä Web-palvelimen hakemistomateriaalia, voi esille tulevan kokoonpanon vuoksi W-aseman hakemistomateriaalia muuttaa luomalla .htaccess-tiedoston hakemiston sisällä, jonka sisältö halutaan näyttää W-asemalta.

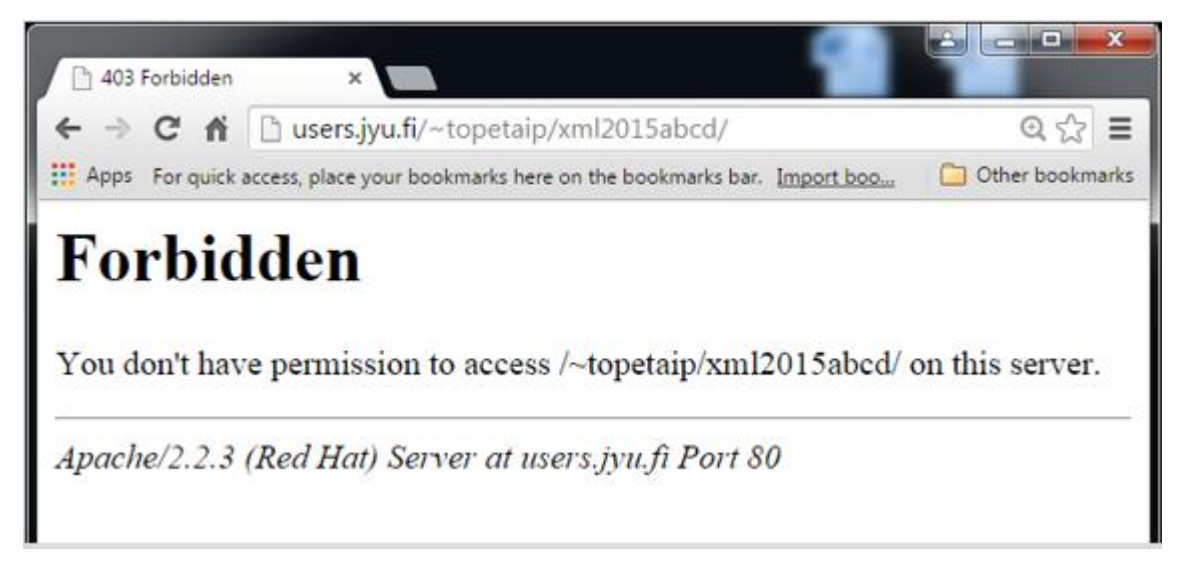

.htaccess-tiedoston puute ilmenee yllä olevan virheilmoituksen ilmestyttyä. .htaccess-tiedosto luodaan avaamalla esimerkiksi Notepad- tai Notepad+-ohjelma. Tyhjälle tiedoston sivulle tulee kirjoittaa Options +Indexes. Tiedosto tallennetaan valitsemalla File-painikeen alta Save as ja tallennetaan alla olevan kuvan mukaan kansion juureen, joka halutaan W-asemalta näkyväksi.

| 🧾 Untitled - Notepad    |                                                                      |                        |                  |               |                 |      |     |
|-------------------------|----------------------------------------------------------------------|------------------------|------------------|---------------|-----------------|------|-----|
| File Edit Format View H | Help                                                                 |                        |                  |               |                 |      |     |
| Options +Indexes        | Save As                                                              |                        |                  |               |                 |      | ×   |
|                         | ← → → ↑ 🔁 → This PC → soilkark (\\karahka2.cc.jyu.fi) (W:) → TJTA104 |                        |                  |               | ✓ ♂ Search TJT. | A104 | Q   |
|                         | Organize 🔻 New folder                                                |                        |                  |               |                 |      | 0   |
|                         | 👌 Music 🔷                                                            | Name                   | Date modified    | Туре          | Size            |      |     |
|                         | Pictures                                                             | Harjoitustyopaivakirja | 30.11.2016 14:32 | File folder   |                 |      |     |
|                         | 📑 Videos                                                             | Harjoitustyoraportti   | 30.11.2016 14:33 | File folder   |                 |      |     |
|                         | 🏪 Windows (C:)                                                       | U                      | 30.11.2016 15:04 | File folder   |                 |      |     |
|                         | 🛖 Public study ma                                                    |                        | 30.11.2016 14:45 | File folder   |                 |      |     |
|                         | 🛖 Shared groups (\                                                   | .htaccess              | 23.5.2017 12:50  | HTACCESS File | 1 KB            |      |     |
|                         | 🛖 Private home (\\                                                   |                        |                  |               |                 |      |     |
|                         | 🛖 soilkark (\\iis0.ac                                                |                        |                  |               |                 |      |     |
|                         | 🛫 soilkark (\\karah                                                  |                        |                  |               |                 |      |     |
|                         | 🛖 kurssit (\\itsovpa                                                 |                        |                  |               |                 |      |     |
|                         | Network                                                              |                        |                  |               |                 |      |     |
|                         | - v                                                                  |                        |                  |               |                 |      | _   |
|                         | File name: .htacc                                                    | ess                    |                  |               |                 |      | ~   |
|                         | Save as type: All Files (*.*)                                        |                        |                  |               |                 |      | ~   |
|                         |                                                                      |                        |                  |               |                 |      |     |
|                         |                                                                      |                        |                  |               |                 |      |     |
|                         | ∧ Hide Folders                                                       |                        | Enco             | oding: ANSI   | ✓ Save          | Cano | :el |
|                         |                                                                      |                        |                  |               |                 |      |     |